# **PEDOMANAKSES** WEBSITE PERPUSTAKAAN **STAIN SAR KEPRI DAN PANDUAN APLIKASI E-BOOK KUBUKU**

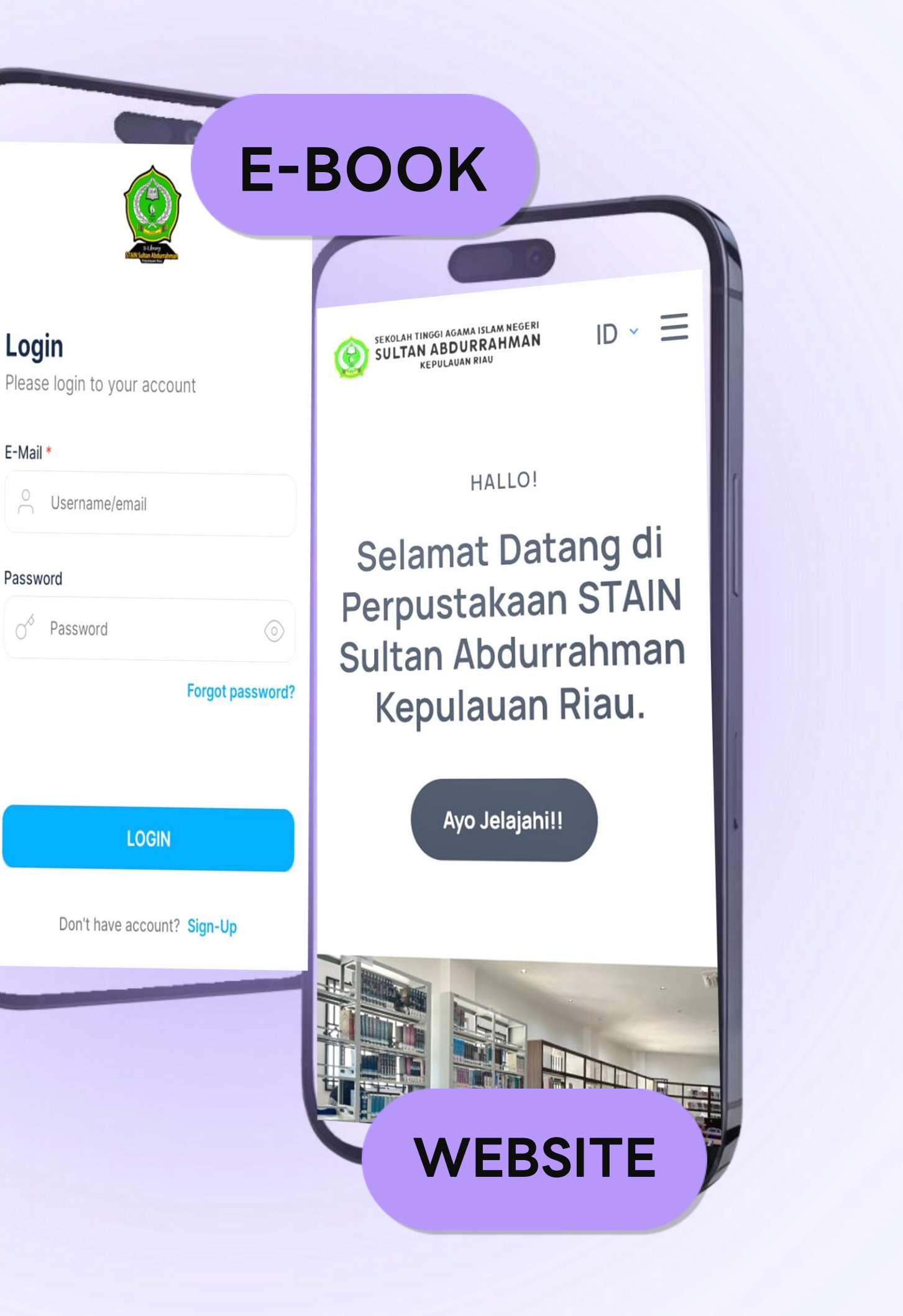

# WEBSITE PERPUSTAKAAN STAIN SAR KEPRI

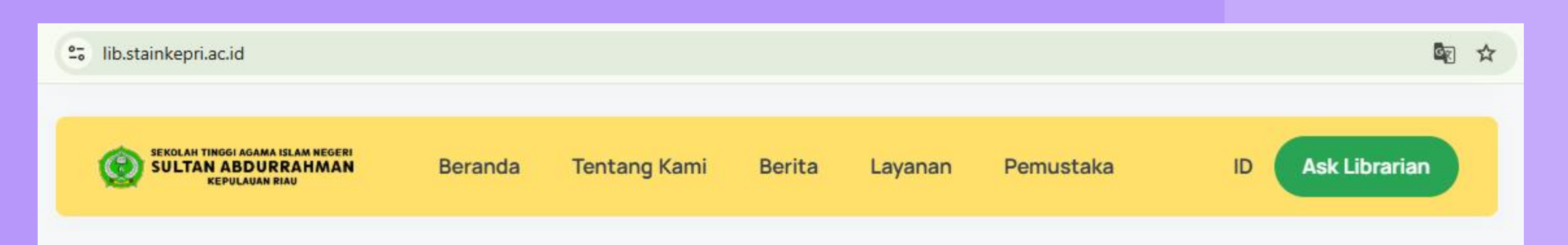

HALLO!

### Selamat Datang di Perpustakaan STAIN Sultan Abdurrahman Kepulauan Riau.

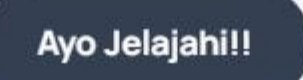

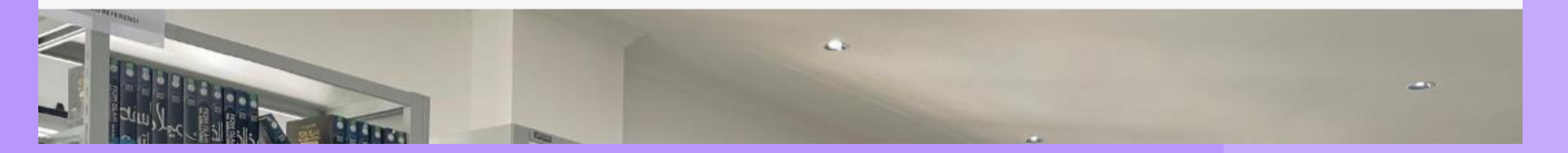

### WEBSITE PERPUSTAKAAN STAIN SULTAN ABDURRAHMAN KEPRI https://lib.stainkepri.ac.id/

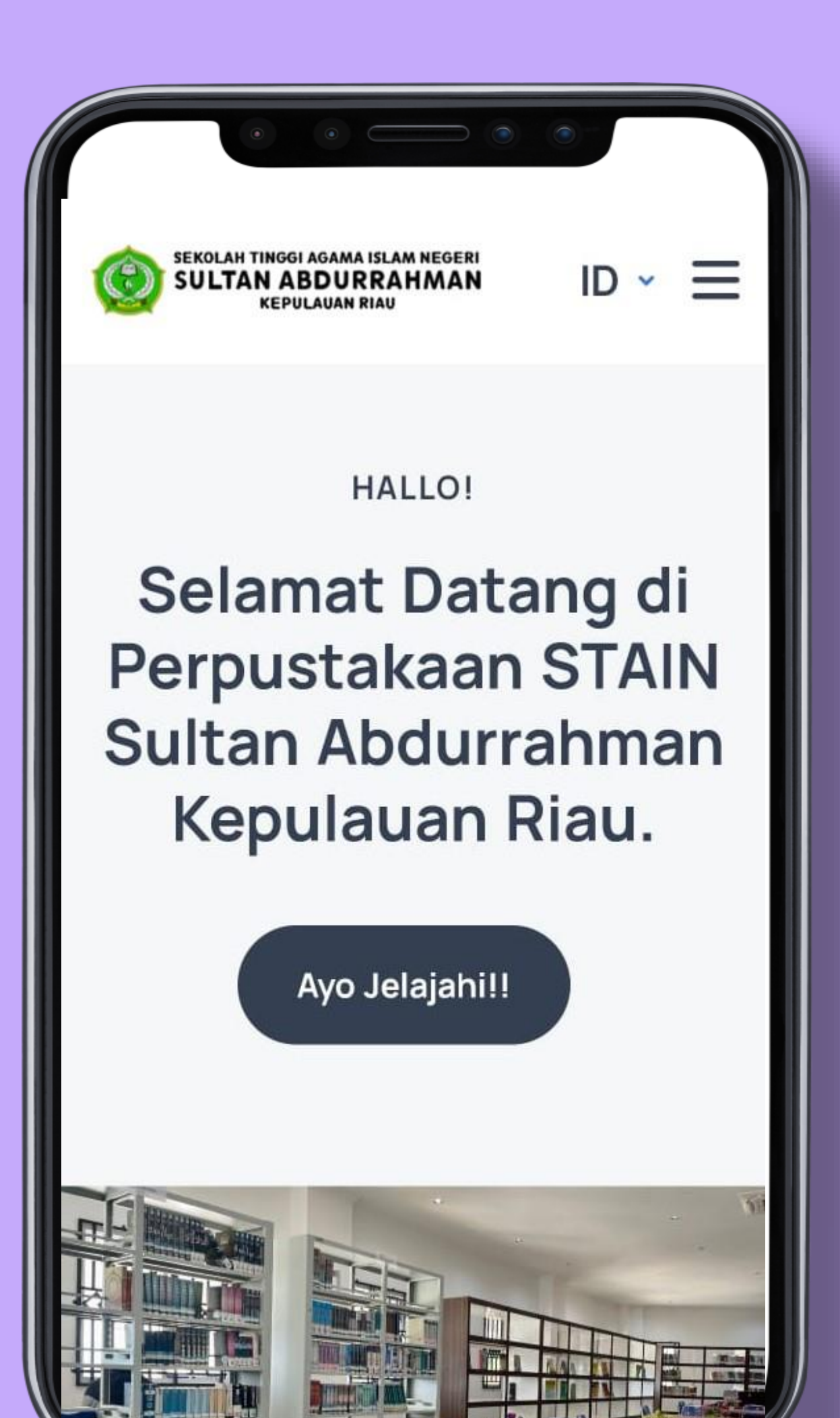

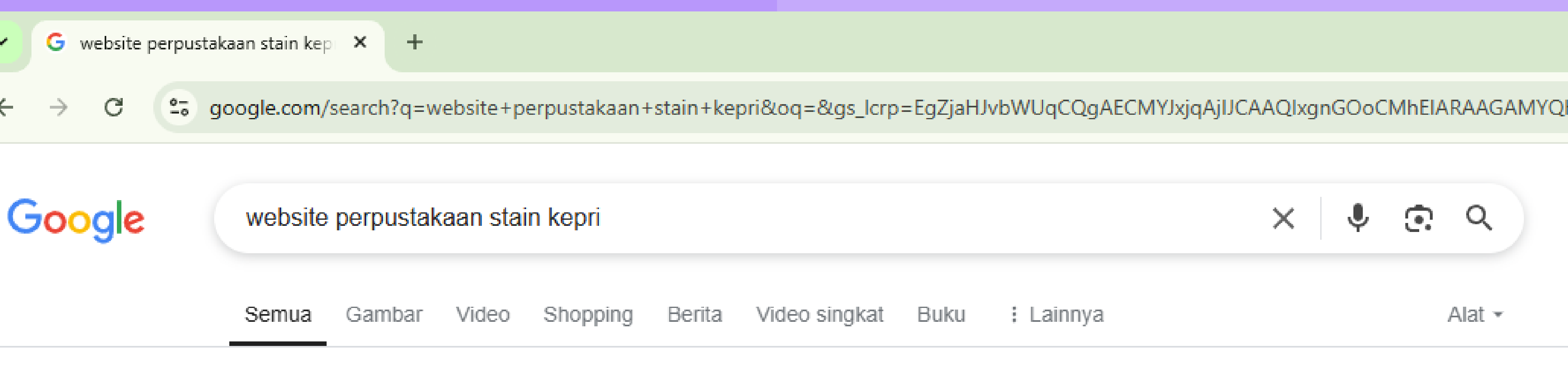

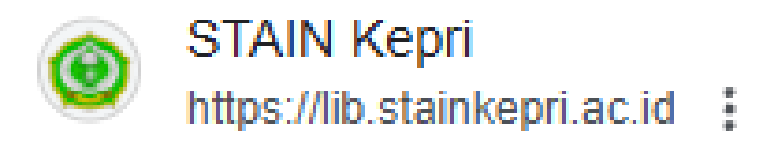

### Website Perpustakaan STAIN Sultan Abdurrahman ...

Selamat datang di halaman web perpustakaan STAIN Sultan Abdurrahman Kepulauan Riau. ... Perpustakaan STAIN Kepri dapat Kunjungan dari Cambridge University Press.

## **WEBSITE PERPUSTAKAAN STAIN SULTAN ABDURRAHMAN KEPRI** https://lib.stainkepri.ac.id/

#### C

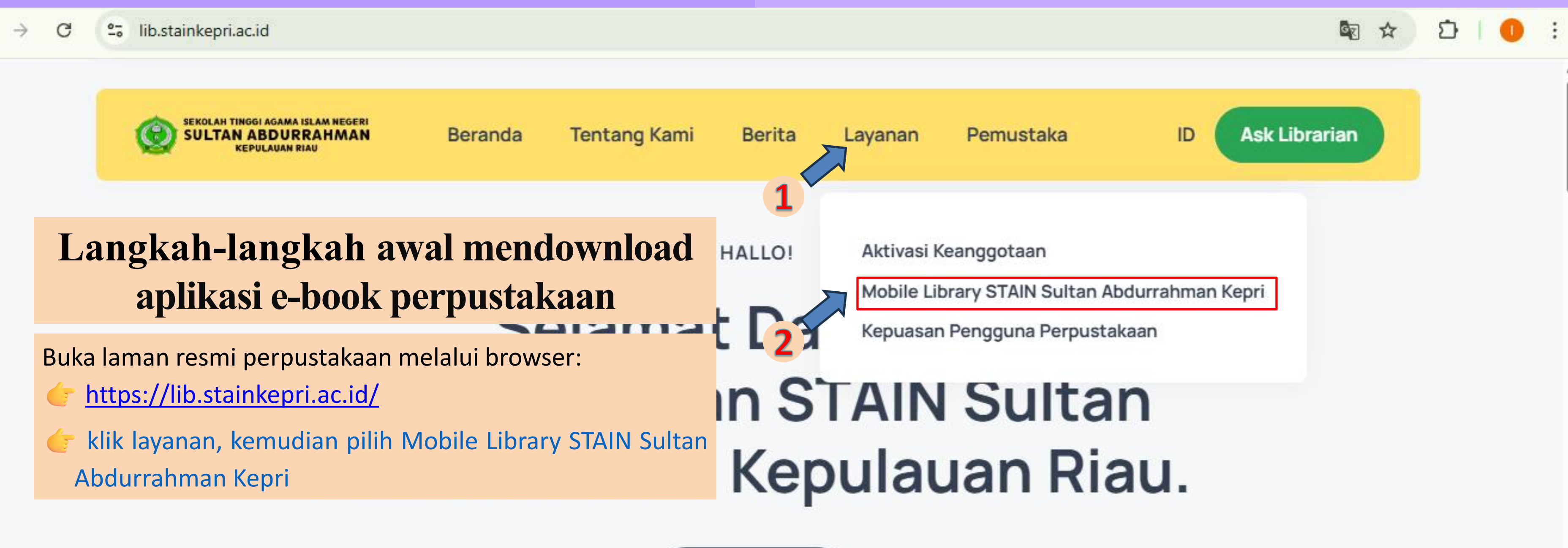

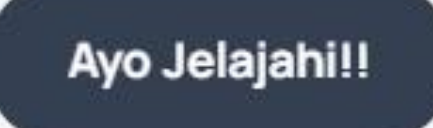

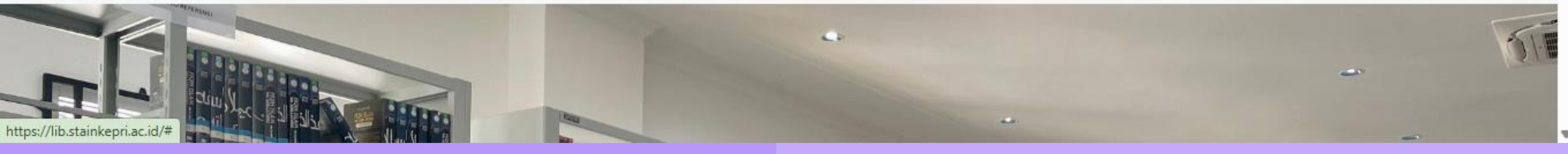

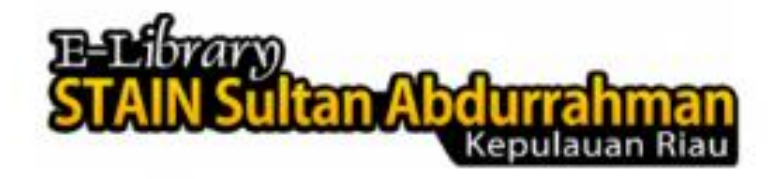

## APLIKASI

STAIN Sultan Abdurrahman Kepulauan Riau

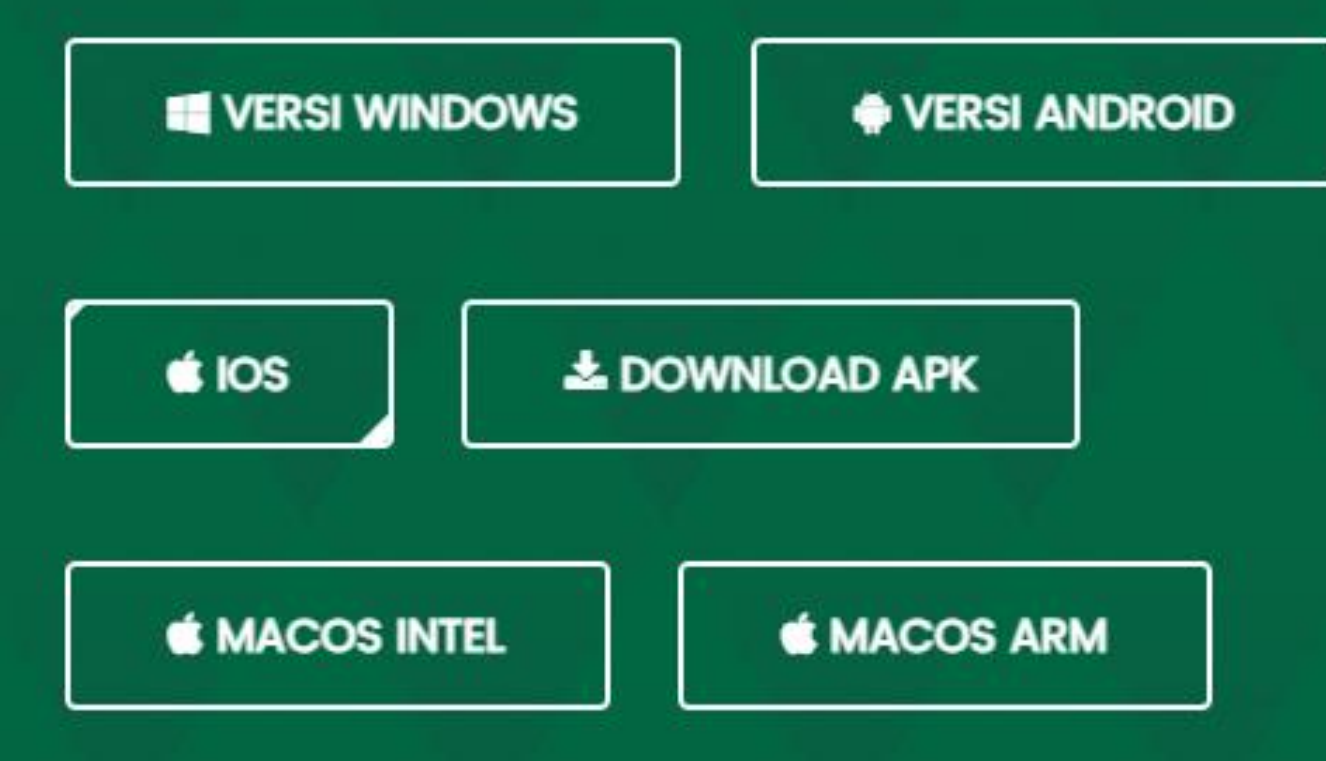

jika ingin menginstal di komputer/laptop gunakan versi windows, sedangkan dan install.

#### HOME FITUR KONTAK **KEBIJAKAN PRIVASI**

☆

D

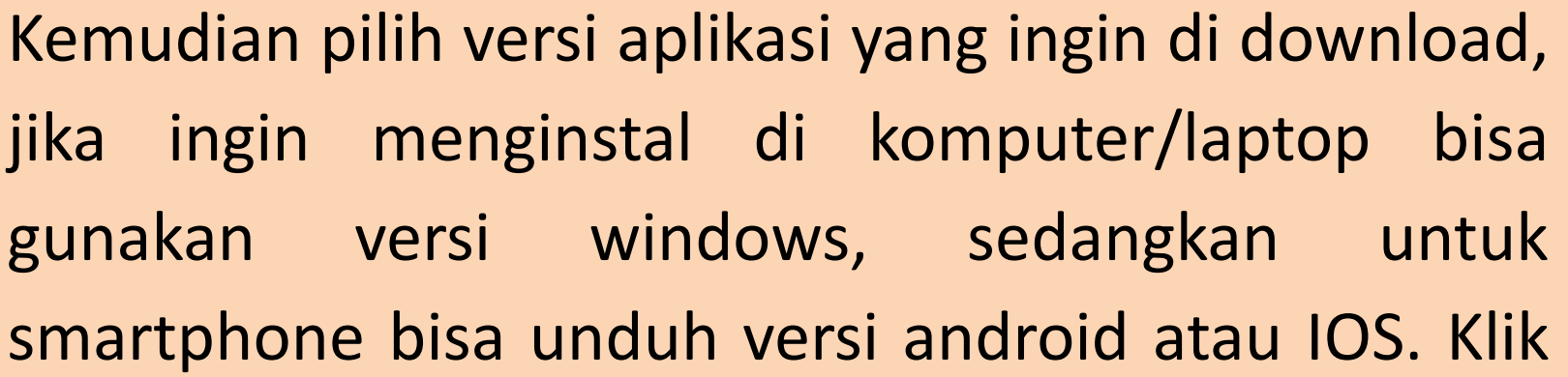

# **APLIKASI E-BOOK** KUBUKU

## https://lib.stainkepri.ac.id/

Login

E-Mail \*

0

Password

Kemudian klik Sign-Up untuk mendaftar

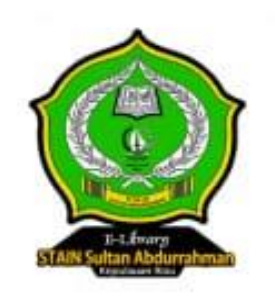

## Please login to your account

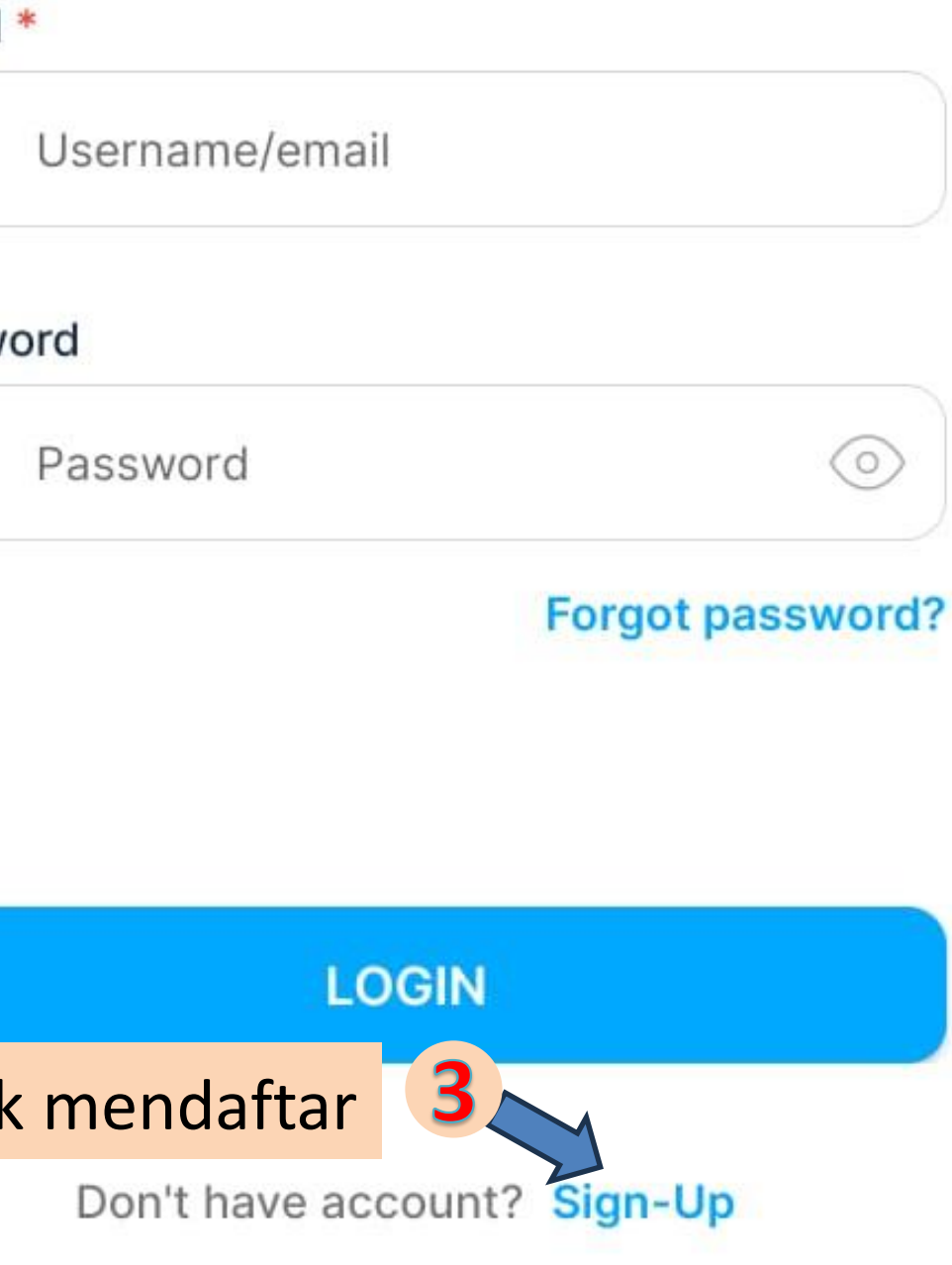

|                                                                                                    | Sign up new account                               |               |  |  |  |
|----------------------------------------------------------------------------------------------------|---------------------------------------------------|---------------|--|--|--|
| 2                                                                                                    | Fullname *                                        |               |  |  |  |
|                                                                                                    | o jimin                                           |               |  |  |  |
|                                                                                                    | Gender * <ul> <li>Male</li> <li>Female</li> </ul> |               |  |  |  |
|                                                                                                    | E-Mail *                                          |               |  |  |  |
|                                                                                                    | Mobile phone number *                             |               |  |  |  |
|                                                                                                    | +628197777777                                     |               |  |  |  |
|                                                                                                    | Create Password *                                 |               |  |  |  |
|                                                                                                    | Jimin@ok25                                        | R             |  |  |  |
|                                                                                                    | Retype Password *                                 |               |  |  |  |
|                                                                                                    | o <sup>∕o</sup> Jimin@ok25                        | $\mathcal{D}$ |  |  |  |
| Pastikan email aktif dan gunakan password yang mudah diingat<br>dengan kombinasi angka, simbol, huruf kecil dan huruf besar |                                                   |               |  |  |  |
|                                                                                                    | Next                                              |               |  |  |  |

 $\equiv$ 

 $\Box$ 

 $\triangleleft$ 

| Detail Info                                                                                                    |        |
|----------------------------------------------------------------------------------------------------|--------|
| Education                                                                                                    | 5      |
| Strata 1                                                                                                    | ~      |
| Occupation *                                                                                                    |        |
| Mahasiswa                                                                                                    | ~      |
| Identity Type *                                                                                                    |        |
| КТР                                                                                                    | $\sim$ |
| ID Card Number<br># 12345678910001                                                                                                    |        |
| NIK :<br>Nama : Na jaemin<br>Tempat/Tgl Lahir : Jeonju.13-08-00<br>Jenis Kelamin : Laki-laki<br>Alamat : Kp.jeonju<br>RT/RW :001/004<br>Kel/Desa : Jeonju<br>Kecamatan : Jeonju<br>Agama : -<br>Status Perkawinan : Kawin<br>Pekerjaan : Idol<br>Kewarganegaraan : Korea |        |
| ✓ i agree with Terms of use & privacy po                                                                                                    | olicy  |
| Submit                                                                                                    |        |

 $\bigcirc$ 

 $\triangleleft$ 

Ξ

### **Detail Info**

Untuk Identity Type dan Card

Jika mahasiswa
STAIN SAR Kepri bisa
mengupload
KTM/KTA
perpustakaan/KTP,

Jika
 Dosen/Tendik bisa
 mengupload KTA
 perpustakaan/KTP

Note : Janganmengupload pasfoto pada bagian ini!

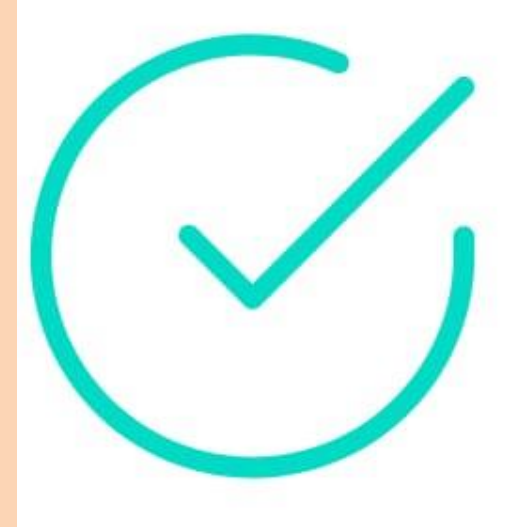

Proses registrasi berhasil. Silahkan periksa email anda untuk melakukan aktivasi, Setelah itu tunggu email persetujuan oleh admin kami, sebelum memulai login. Terimakasih

OK

Jangan lupa cek email untuk aktivasi

 $\bigcirc$ 

 $\triangleleft$ 

Ξ

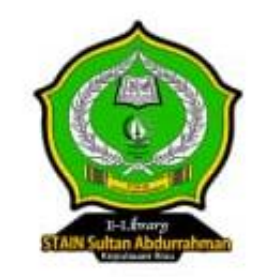

### Login

Please login to your account

#### E-Mail \*

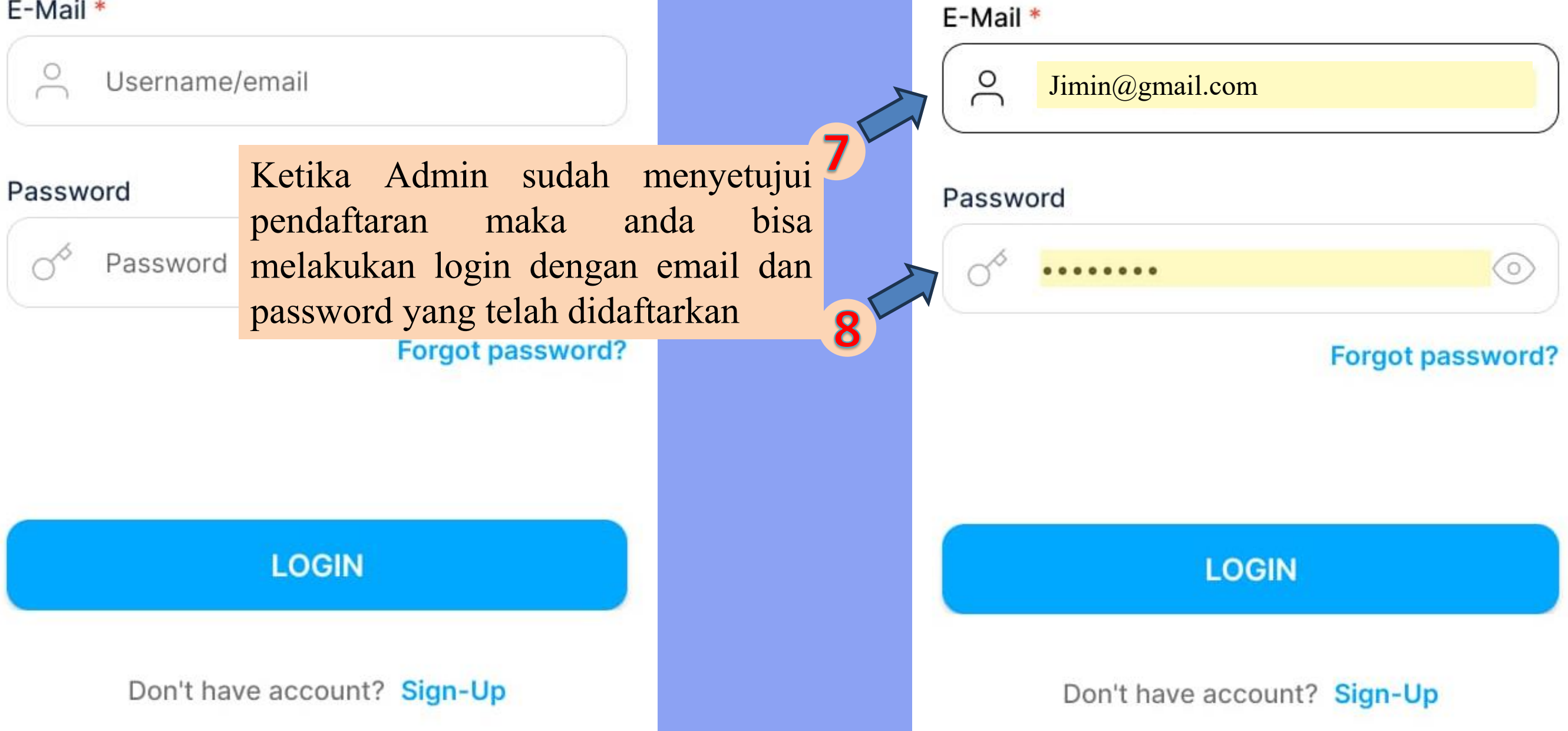

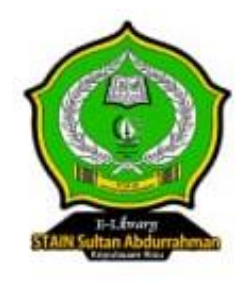

#### Please login to your account

Login

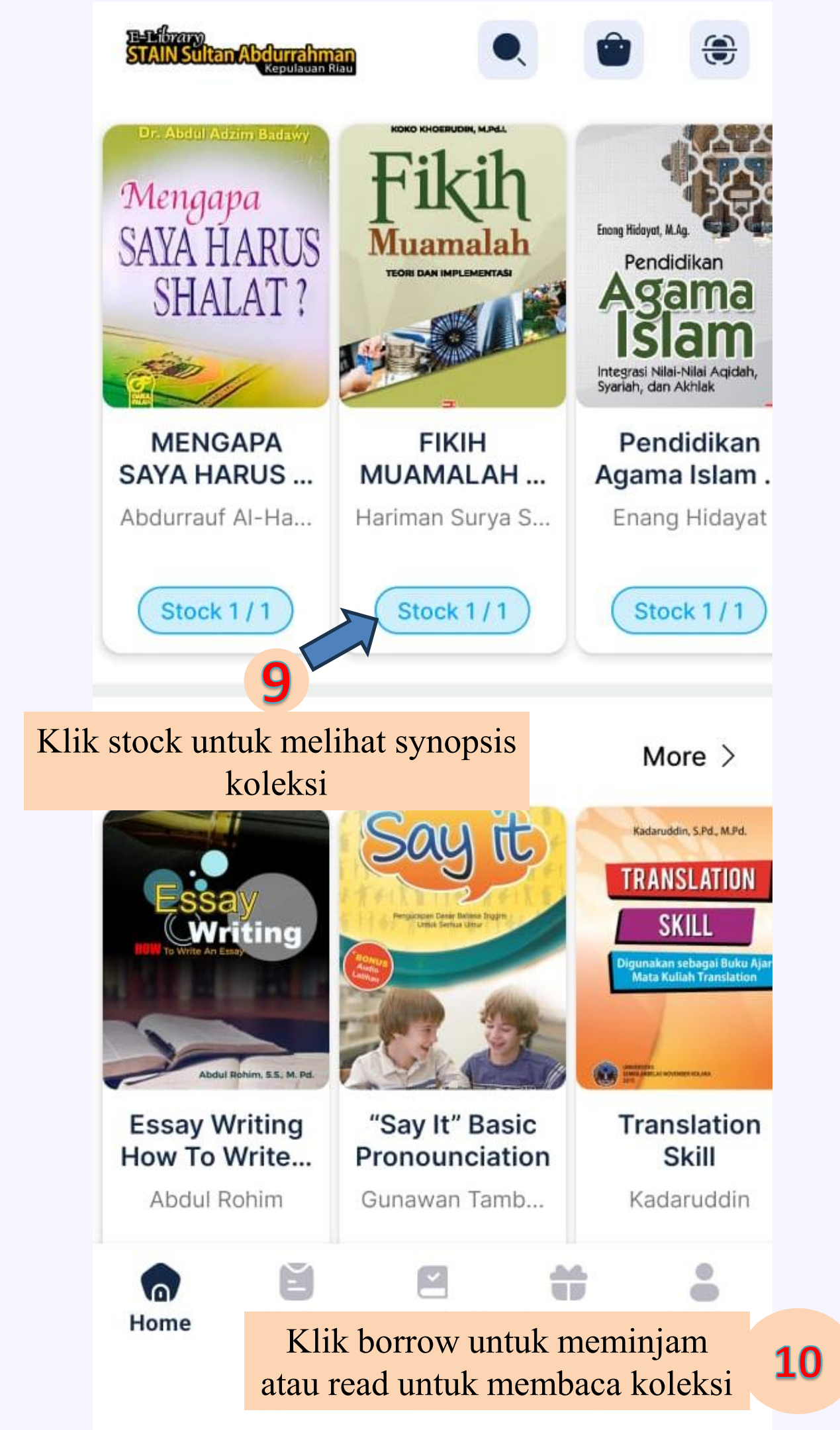

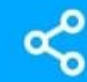

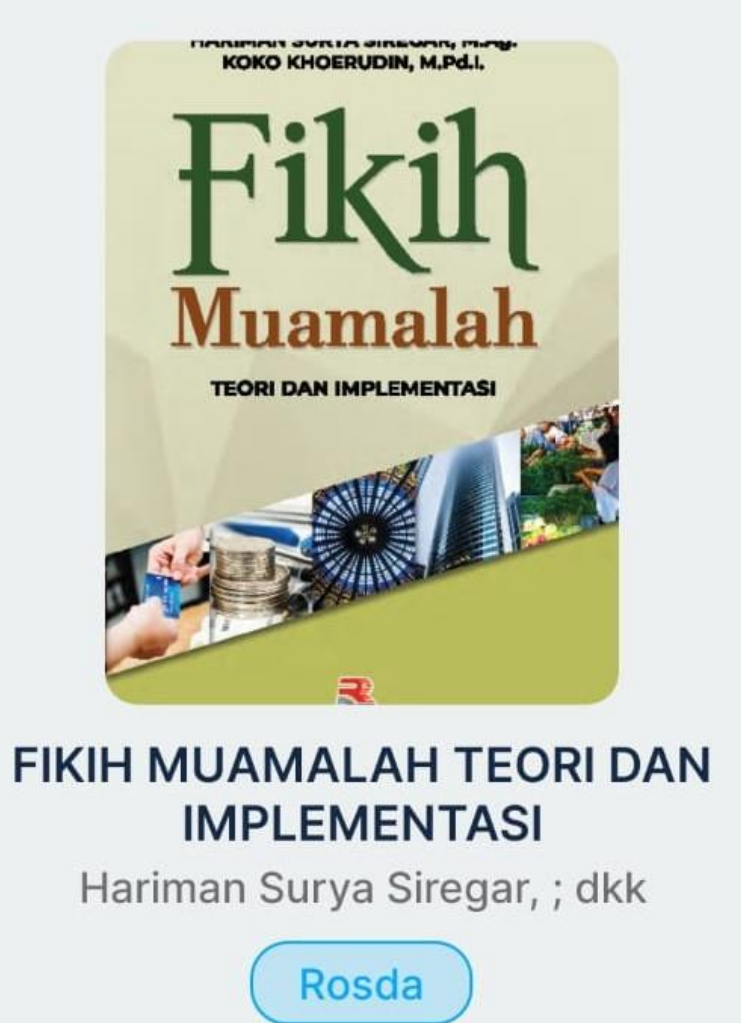

#### Synopsis

Ť

0

Fikih Muamalah adalah suatu ilmu yang membahas mengenai aturan Allah Swt. yang wajib untuk ditaati dan mengatur hubungan antarsesama manusia dalam kaitannya dengan harta benda dalam bentuk transaksi-transaksi konvensional, mo... read more ..

1/1

 $\leq$ 

Borrow

Read

354 pages

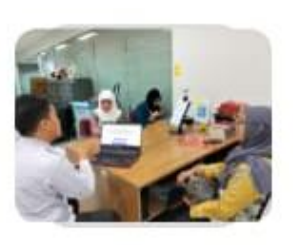

#### Tingkatkan Kemampuan SDM Pengelola Perpustakaan DJKI ...

Rabu, 19 Maret 2025 10:05 Direktorat Jenderal Kekayaan Intelektual

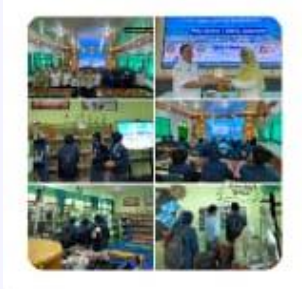

#### **KUNJUNGAN PERPUSTAKAAN** DARI SMKN 1 MADIUN DI PER...

Senin, 24 Pebruari 2025 12:45 SMA NEGERI 4 MADIUN

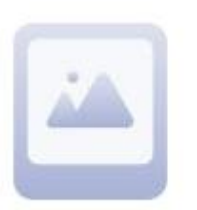

#### SENTRATAMA (Seminar Transformasi dan Teknologi P...

Jumat, 24 Januari 2025 13:19 STKIP AI Hikmah Surabaya

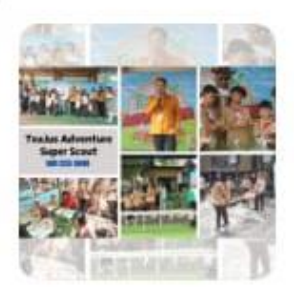

#### TeaJus Adventure Super Scout SDN 035 Soka

Kamis, 23 Januari 2025 10:40 SDN 035 SOKA

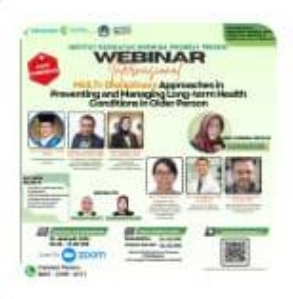

#### Webinar Internasional bertema: "Multi-Disciplinary Approach...

Rabu, 15 Januari 2025 11:53 Institut Kesehatan Hermina

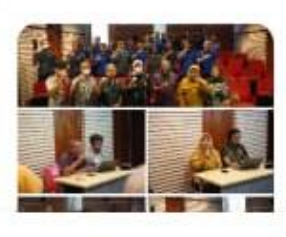

#### Pendampingan Pengelolaan Hidroponik

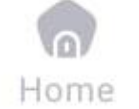

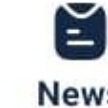

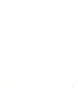

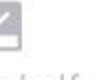

Conin 00 December 2024 00.41

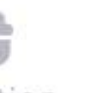

 $\triangleleft$ 

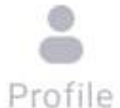

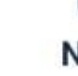

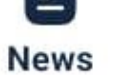

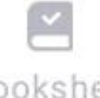

 $\cap$ 

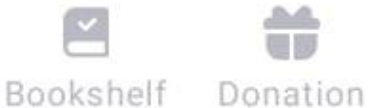

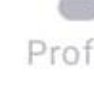

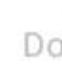

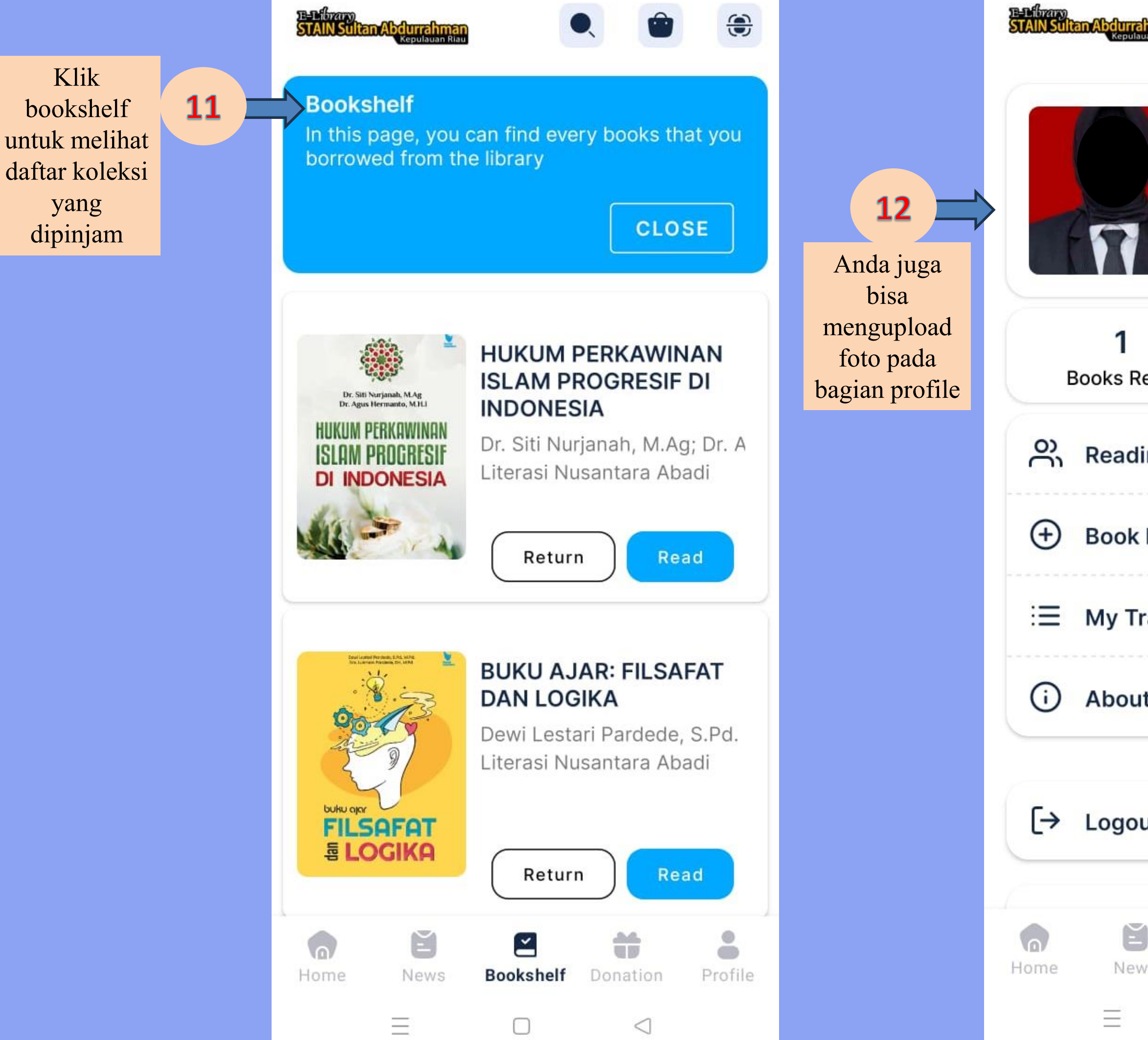

| rrahman<br>Dulauan Riau |           |                     |            |
|-------------------------|-----------|---------------------|------------|
|                         |           | Astuti<br>gmail.com | 010<br>011 |
| P                       | Accoun    | t Settings          |            |
| Read                    |           | 0<br>Quotes         |            |
| ding Pa                 | artner    |                     |            |
| k Requ                  | est       |                     |            |
| Transa                  | ctions    |                     |            |
| out this                | арр       |                     |            |
| o <mark>ut</mark>       |           |                     |            |
| ews                     | Bookshelf | Donation            | Profile    |
|                         |           | $\triangleleft$     |            |

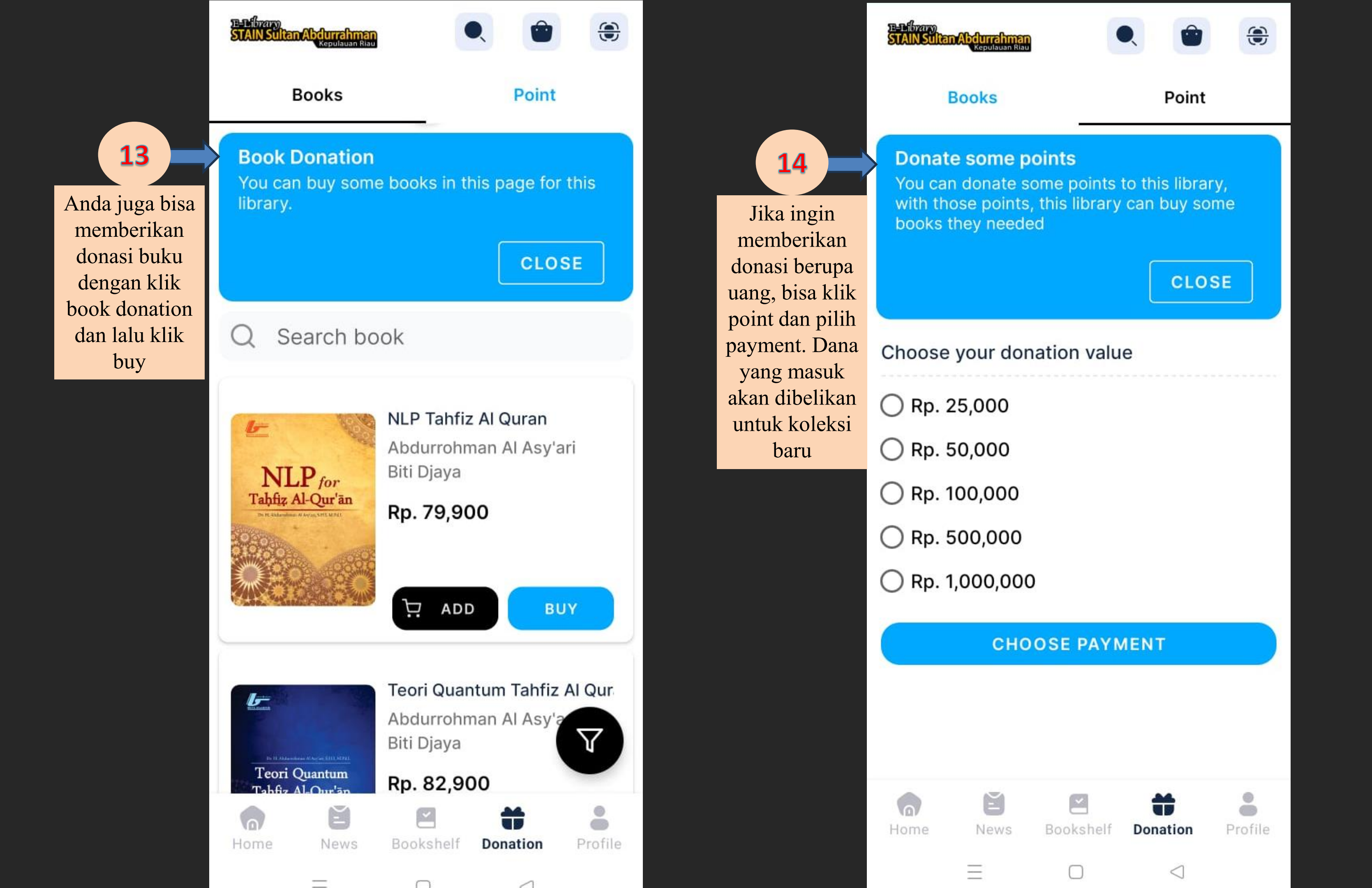

## Perpustakaan STAIN SAR KEPRI Batch 1 WhatsApp group

Gabung kedalam grup WhatsApp resmi perpustakaan untuk mendapatkan info up to date seputar perpustakaan STAIN SAR Kepri

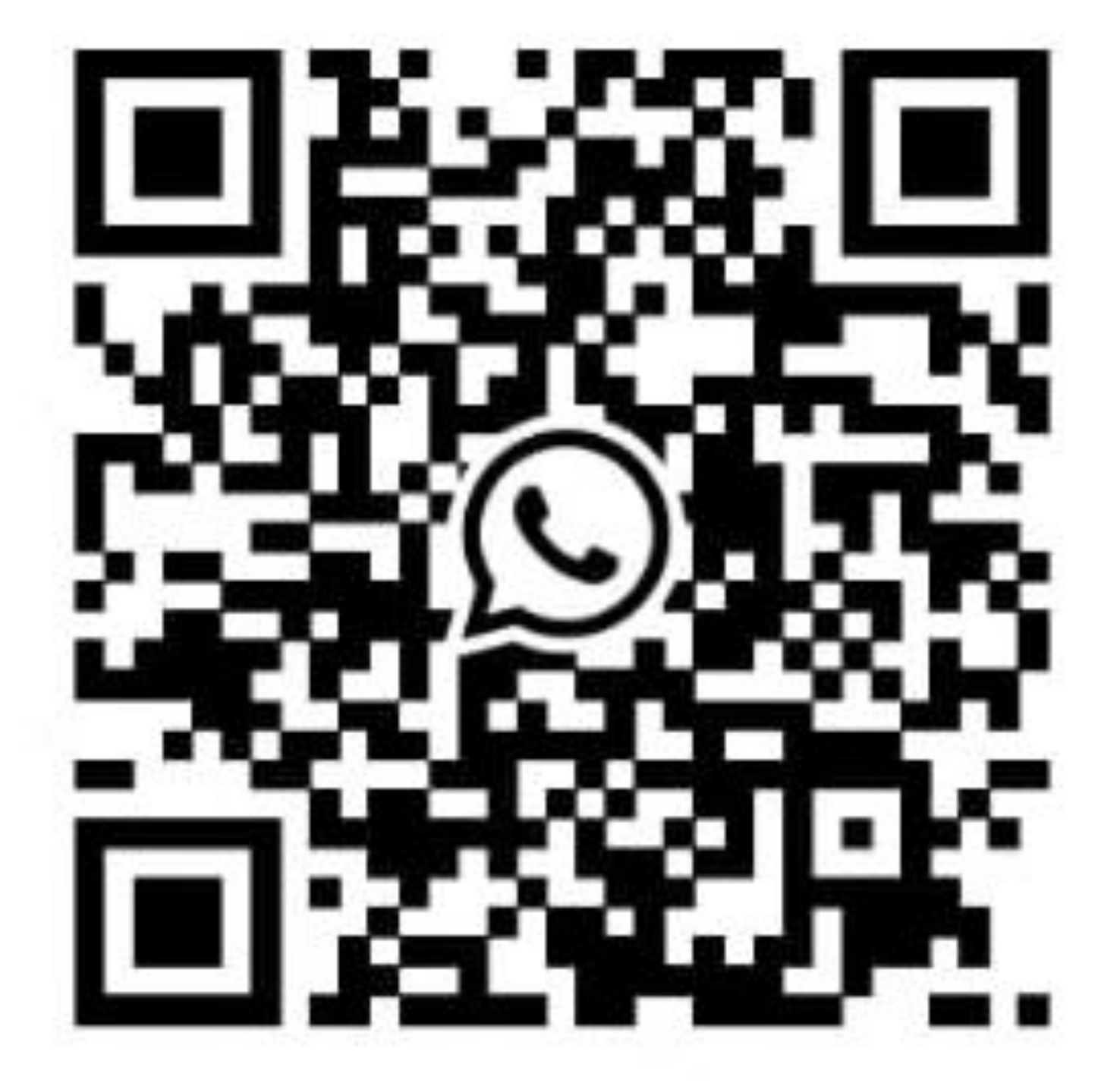

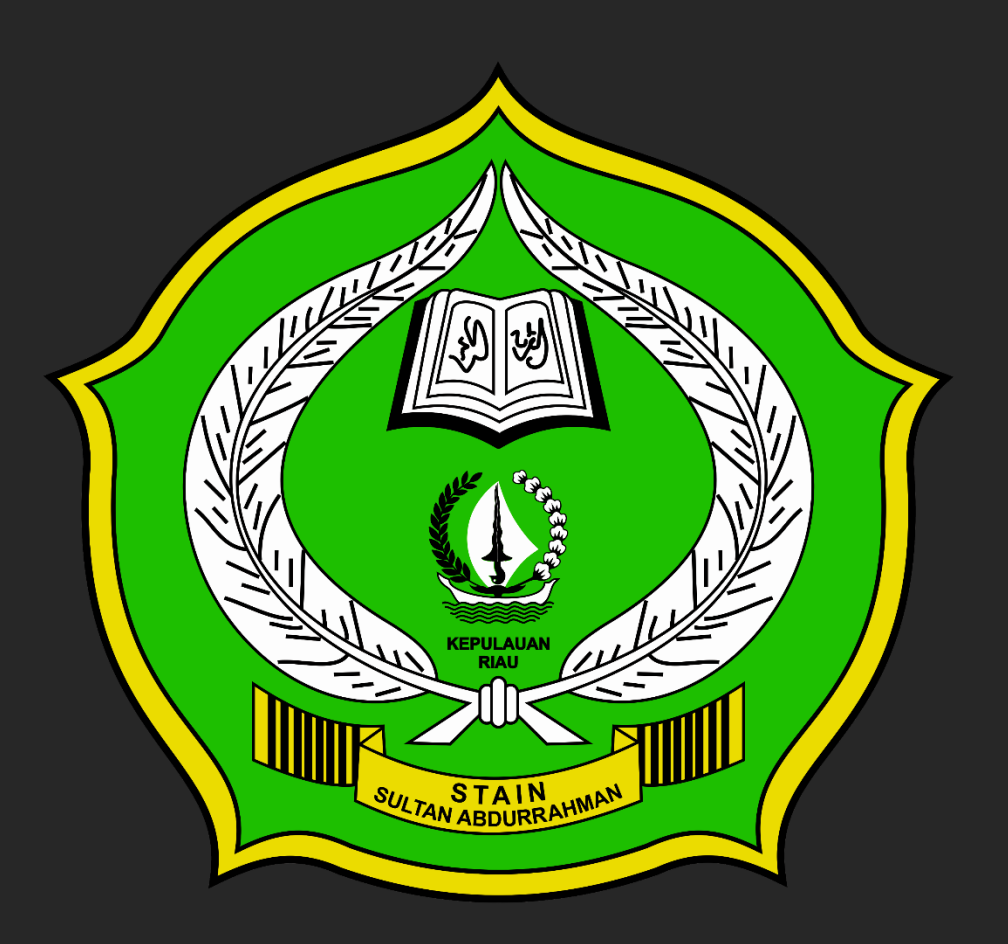

# SEKIAN DAN TERIMAKASIH